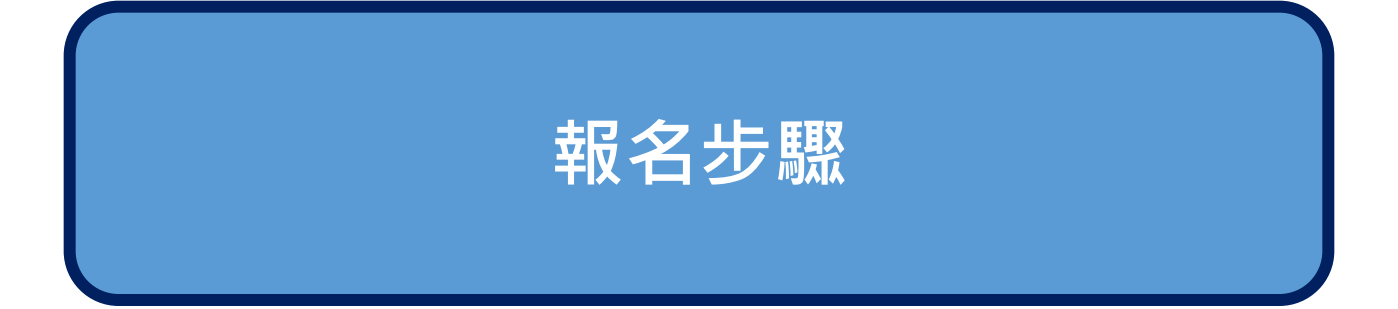

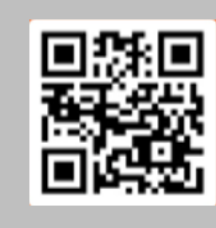

2017

3

# My ICC 2017 (www.icc2017.iware.com.tw)

24 - 27 NOVEMBER 2017 Yesur Taipei International Concention Conten

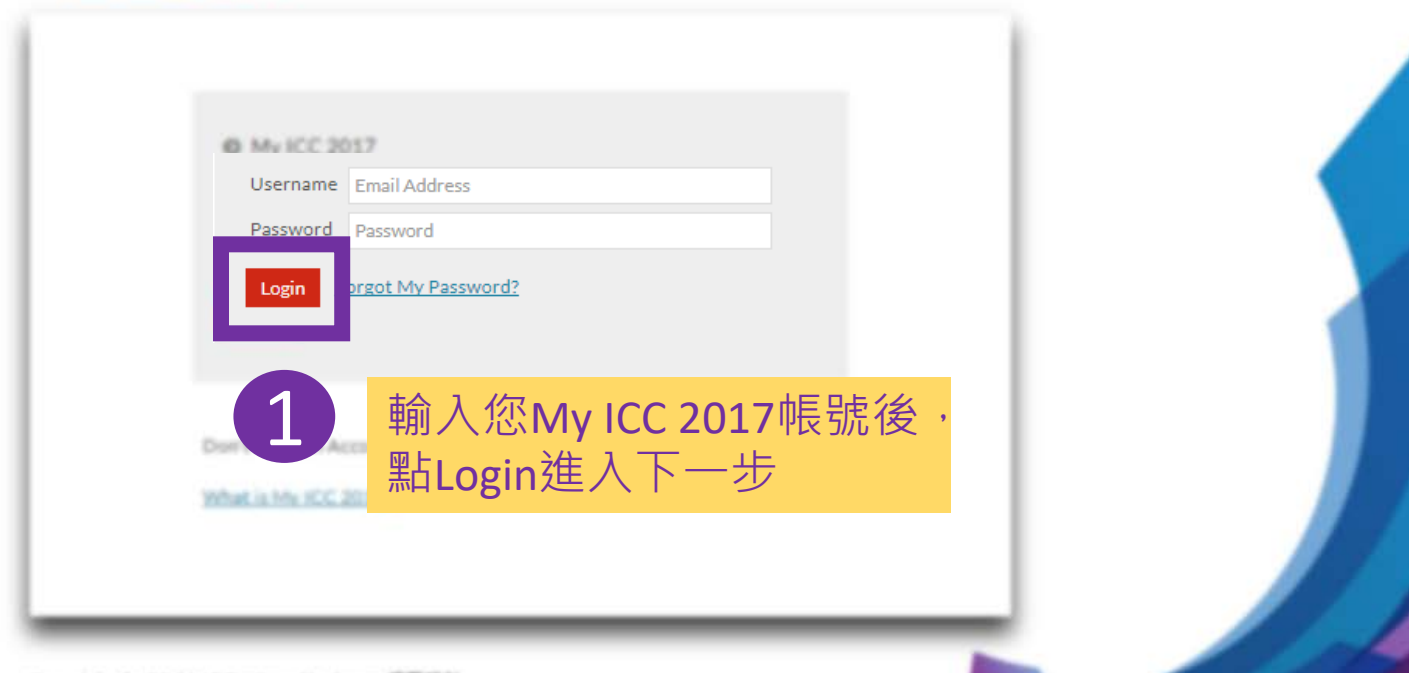

Copyright & ICC 2017.Designed by imare 病真設計

截用 Windows #至 (記念) 以配用 Windows ~

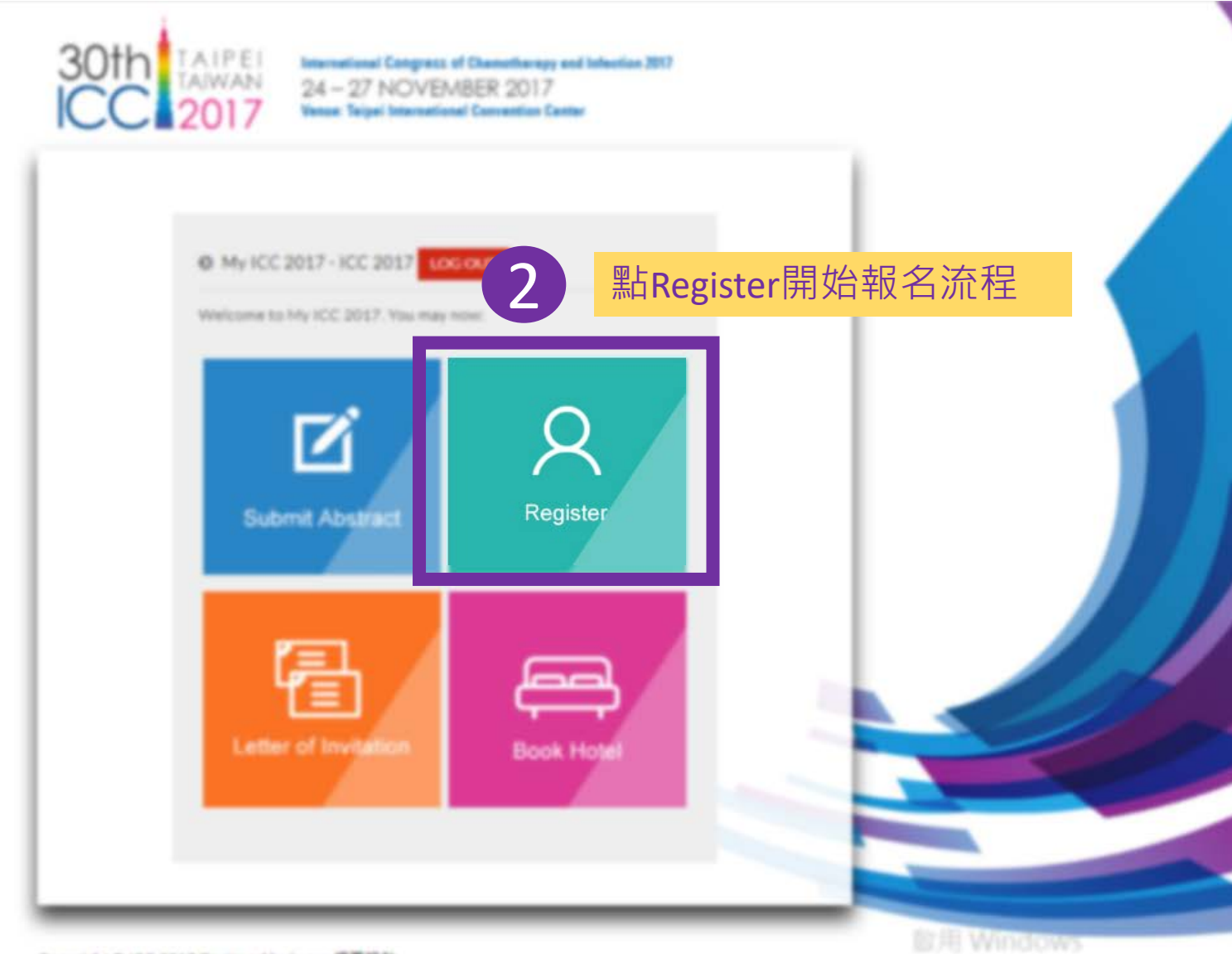

Copyright @ ICC 2017 Designed by iware 統國設計

第二代 Windows 新正 IEIET に配用 Windows ・

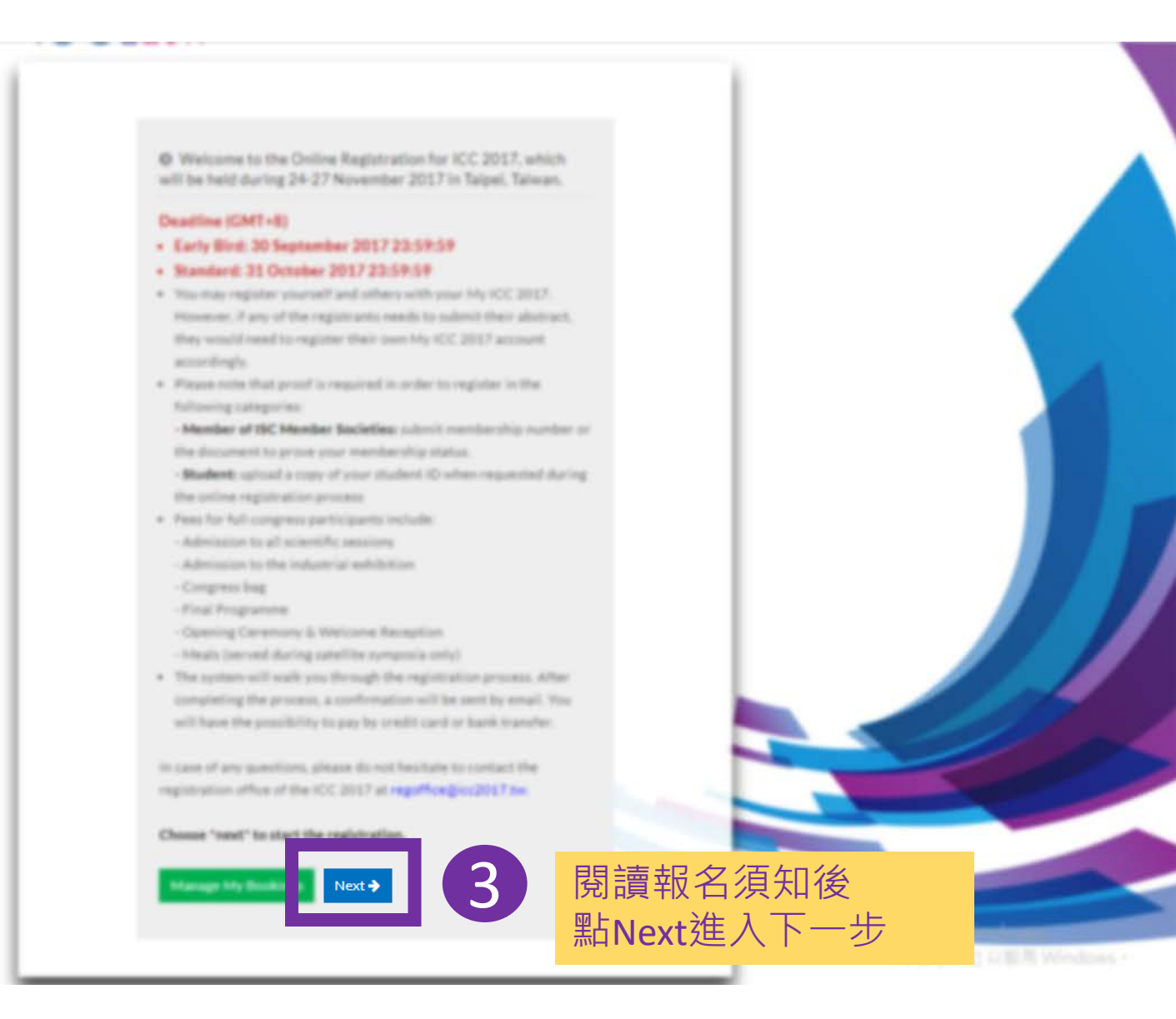

| Participant's<br>Information Activities Activities Reck Out Activities Bookings |   |                        |
|---------------------------------------------------------------------------------|---|------------------------|
| Same with the My ICC 2017 login user                                            |   |                        |
| *Country                                                                        |   |                        |
| Taiwan                                                                          |   |                        |
|                                                                                 |   |                        |
| "身分超子號<br>德结對在註公田,芒不兩兩註論 ) NA                                                   |   |                        |
| 海湖狄月頃刀市,但小m 英姆赖八WA                                                              |   |                        |
| *Title                                                                          |   |                        |
| T                                                                               |   |                        |
| *First Name                                                                     |   |                        |
|                                                                                 |   |                        |
|                                                                                 |   |                        |
| Last Name                                                                       |   |                        |
|                                                                                 |   |                        |
| *Company /Institution                                                           |   |                        |
|                                                                                 |   |                        |
| Job title                                                                       |   |                        |
|                                                                                 |   |                        |
|                                                                                 |   |                        |
| *Department                                                                     |   |                        |
| Put NA if a section doesn't apply to you                                        |   |                        |
| Address                                                                         |   |                        |
|                                                                                 |   | 填人所有個人資訊後,             |
| *Department                                                                     | 4 |                        |
| Put NA if a section doesn't apply to you                                        |   | <b>點Continue</b> 進入下一步 |
| Address                                                                         |   |                        |
|                                                                                 |   |                        |
| *City/State                                                                     |   |                        |
|                                                                                 |   |                        |
| *Contact Number (incl. country and area code)                                   |   |                        |
| + Country Code - Area Code - Phone Number                                       |   |                        |
| *Gender                                                                         |   |                        |
| · · · · · · · · · · · · · · · · · · ·                                           |   |                        |
| *Email                                                                          |   |                        |
|                                                                                 |   |                        |
| *Confirm Email                                                                  |   |                        |
|                                                                                 |   |                        |
| *Participant Type                                                               |   |                        |
| *                                                                               |   |                        |
| *Registration Fee - US\$0                                                       |   |                        |
|                                                                                 |   |                        |
|                                                                                 |   |                        |

|   | Then .                                  |                    |          |
|---|-----------------------------------------|--------------------|----------|
|   |                                         |                    |          |
|   |                                         |                    |          |
|   |                                         |                    |          |
|   |                                         |                    |          |
|   |                                         |                    |          |
|   |                                         |                    |          |
|   |                                         |                    |          |
|   |                                         |                    |          |
|   |                                         |                    |          |
|   |                                         |                    |          |
|   | AL SUP                                  |                    |          |
|   | would you like to register more partici | pants?             |          |
|   | No Yes, register someone else           |                    |          |
|   |                                         |                    |          |
|   |                                         |                    |          |
|   |                                         |                    |          |
|   |                                         |                    |          |
| • | 點"Yes"-> 增加新報名                          | 者 (My ICC 2017提供单) | 一帳號多人報名) |
| • | 點"No"-> 前往下一步                           | <b>度見</b> 又<br>    |          |
|   |                                         |                    |          |
|   |                                         |                    |          |
|   |                                         |                    |          |
|   |                                         |                    |          |
|   |                                         |                    |          |
|   |                                         |                    |          |

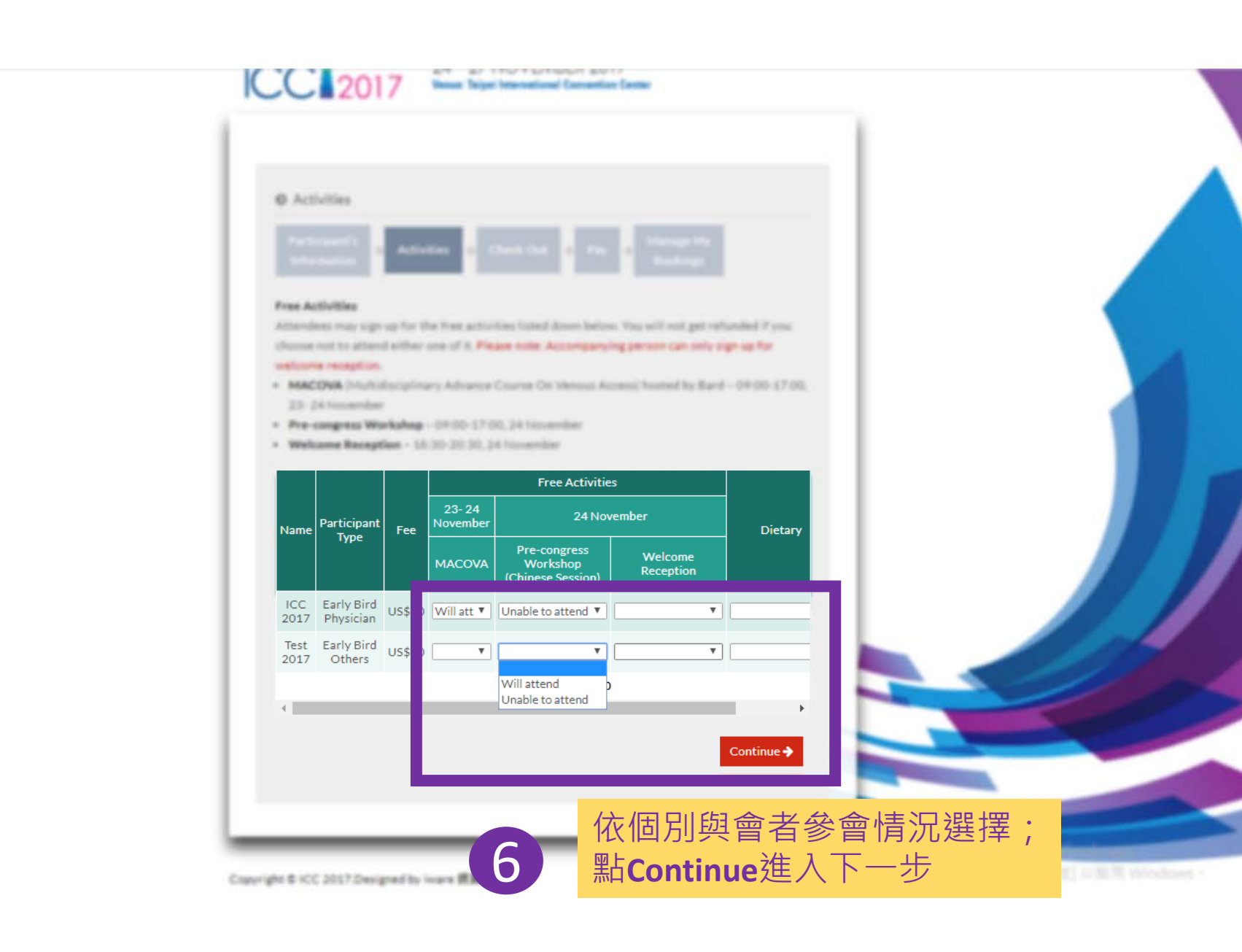

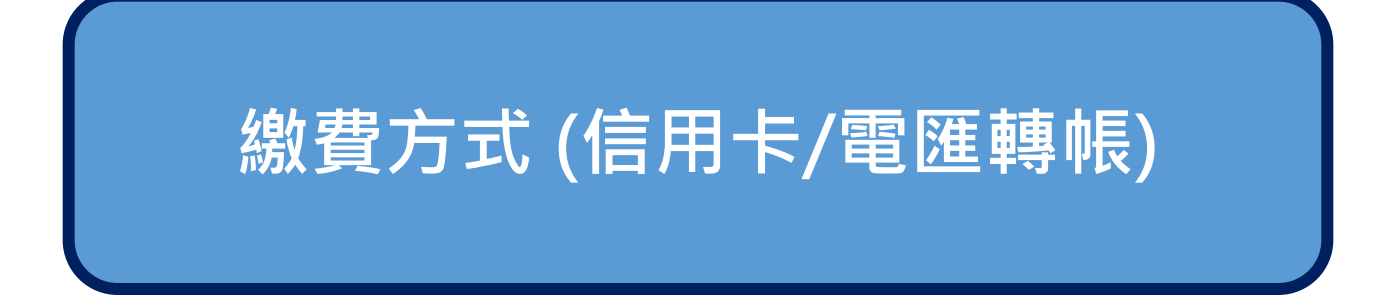

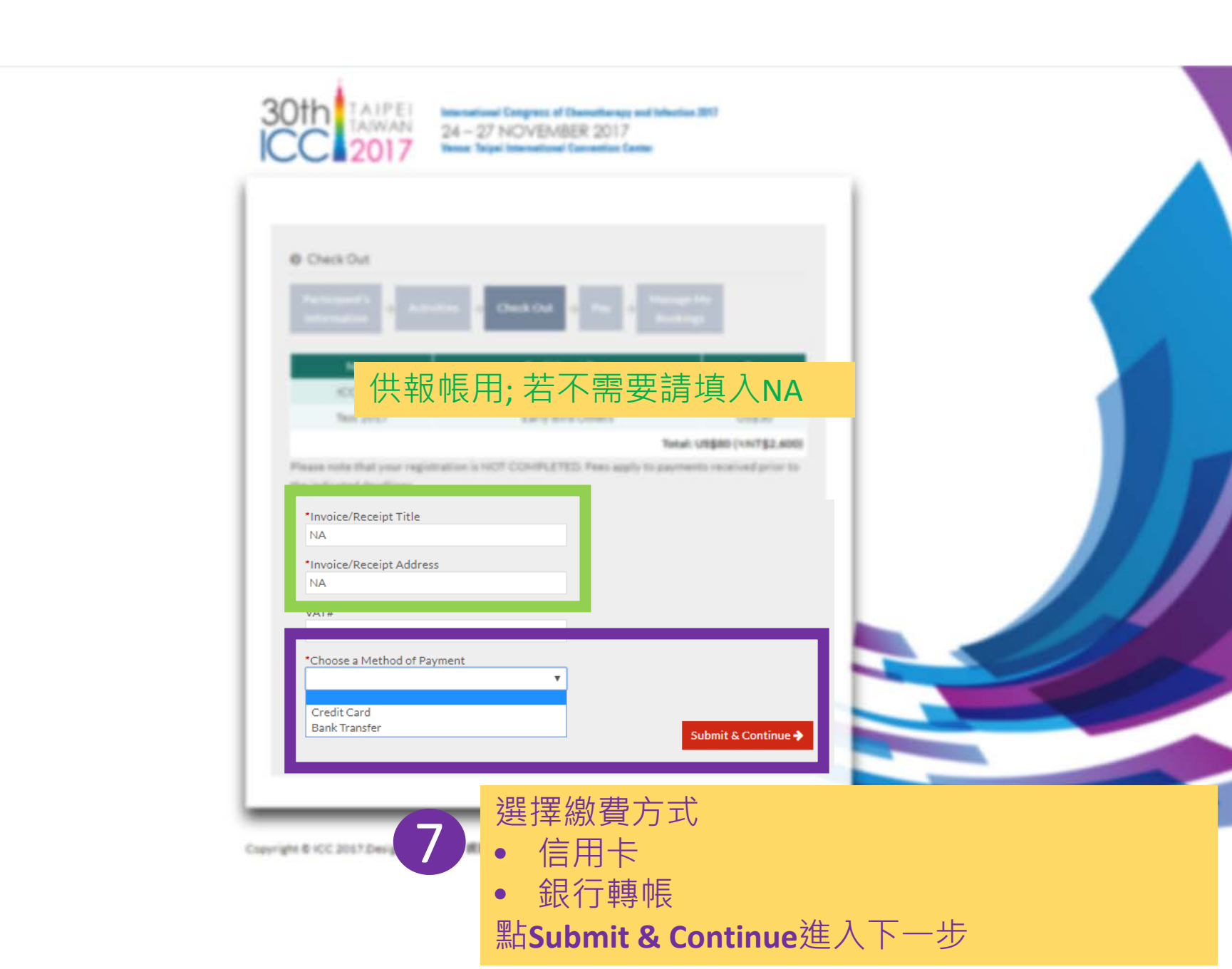

# 選擇銀行轉帳:

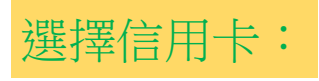

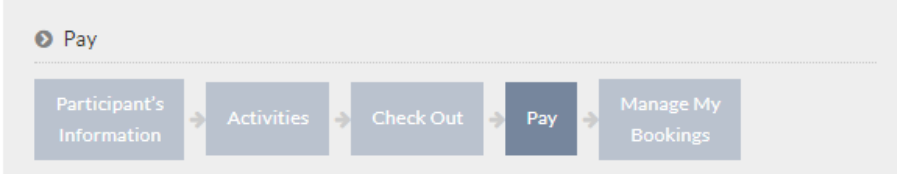

| Reg #                       | Name      | Participant Type     | Fee    |
|-----------------------------|-----------|----------------------|--------|
| 0166                        | ICC 2017  | Early Bird Physician | US\$50 |
| 0167                        | Test 2017 | Early Bird Others    | US\$30 |
| Total: U\$\$80 (≒NT\$2.600) |           |                      |        |

#### Pay by Bank Transfer

- All bank charges are the responsibility of the payer and should be paid in addition to the registration fees.
- A clear indication of registration number and purpose of the remittance is required when you
  make bank transfer.
- To confirm your payment, please send a copy of receipt with the registrant's number and name to the registration office of the ICC 2017 at <u>regoffice@icc2017.tw.</u>

Pay Now 🔶

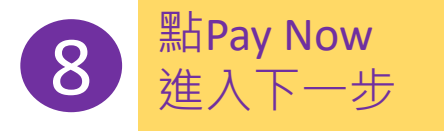

### 🕑 Pay

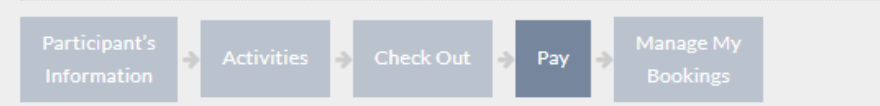

Your registration information has been updated (see the list below).

| Reg # | Name      | Participant Type     | Fee    |
|-------|-----------|----------------------|--------|
| 0168  | ICC 2017  | Early Bird Physician | US\$50 |
| 0169  | Test 2017 | Early Bird Others    | US\$30 |
| 0169  | Test 2017 | Early Bird Others    | 05\$30 |

Total: US\$80 (≒NT\$2,600)

#### Pay by Credit Card

- Only Visa, Master and JCB Card are accepted.
- You will be directed to Online Banking to process the payment at the next step while preparing your card in hand.
- All payment will be charged in New Taiwan Dollar (NT\$) with fixed excharge rate.

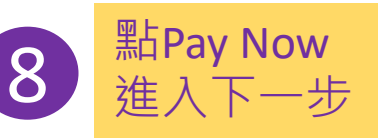

Pay Now 🔶

### O Payment Repuire

## 選擇銀行轉帳:

Wank you for your registration to the KCC 2013' which will be hald during 24-27 Housenber 2017 in Taiper, Taiware Visar registration has been received as follows. Please complete the payment within 55 days.

| Regift                   | Name      | Participant Type     | Tes .  |
|--------------------------|-----------|----------------------|--------|
| 0164                     | KCC 2017  | Early Bird Physician | 108870 |
| 0147                     | Test 2017 | Early Bird Others    | 14530  |
| Turul USB80 (VN/152.400) |           |                      |        |

Figure complete the payment within 10 days and at the very latest by the and of the registration deadline the Ness correspond to. Note that bank charges are the responsibility of the payer and should be paid in addition to the registration fees.

#### **Cancellation Policy**

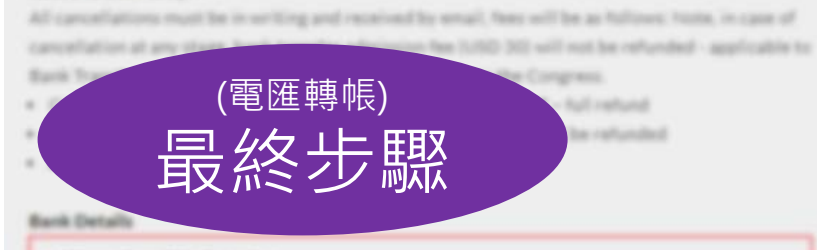

1. International Participants:

繳費憑證Invoice將email至您的 會員帳號之電子信箱,完成繳費 後,請將繳費單連同報名編號 email至regoffice@icc2017.tw

- · 重要要性由作生素的作品等分析(内容的)。
- · 建数编辑: 1427-745-442955
- · #8.00500998

Manage My Bookings 4 Back to My ICC 2017

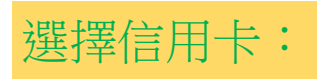

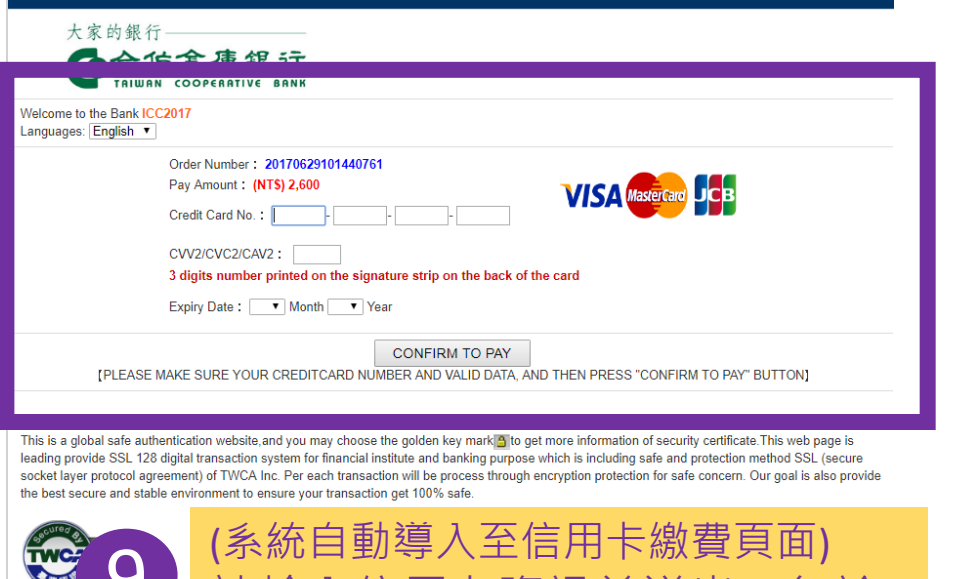

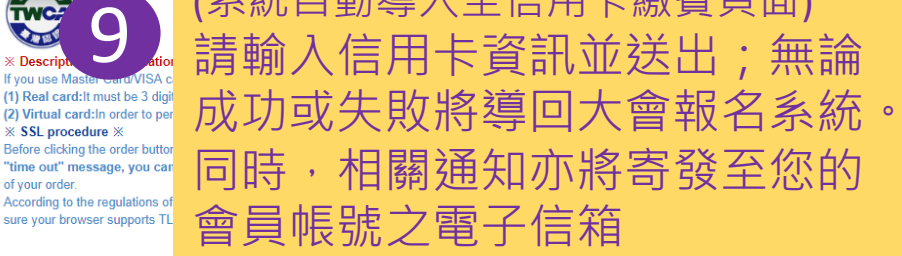

\* Descri

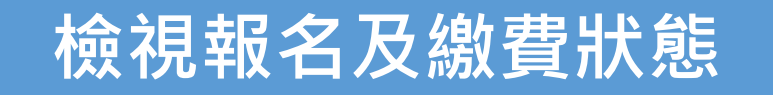

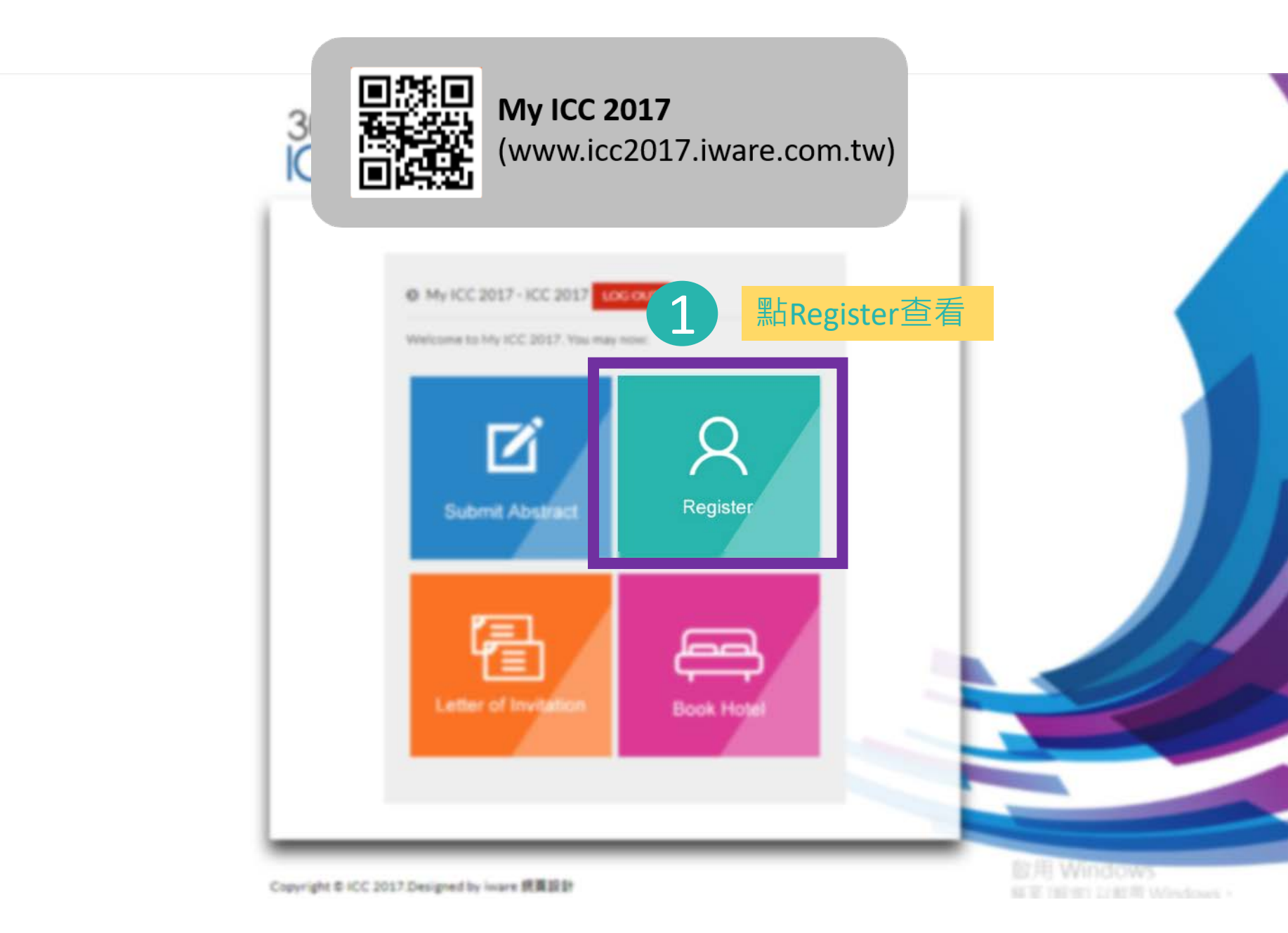

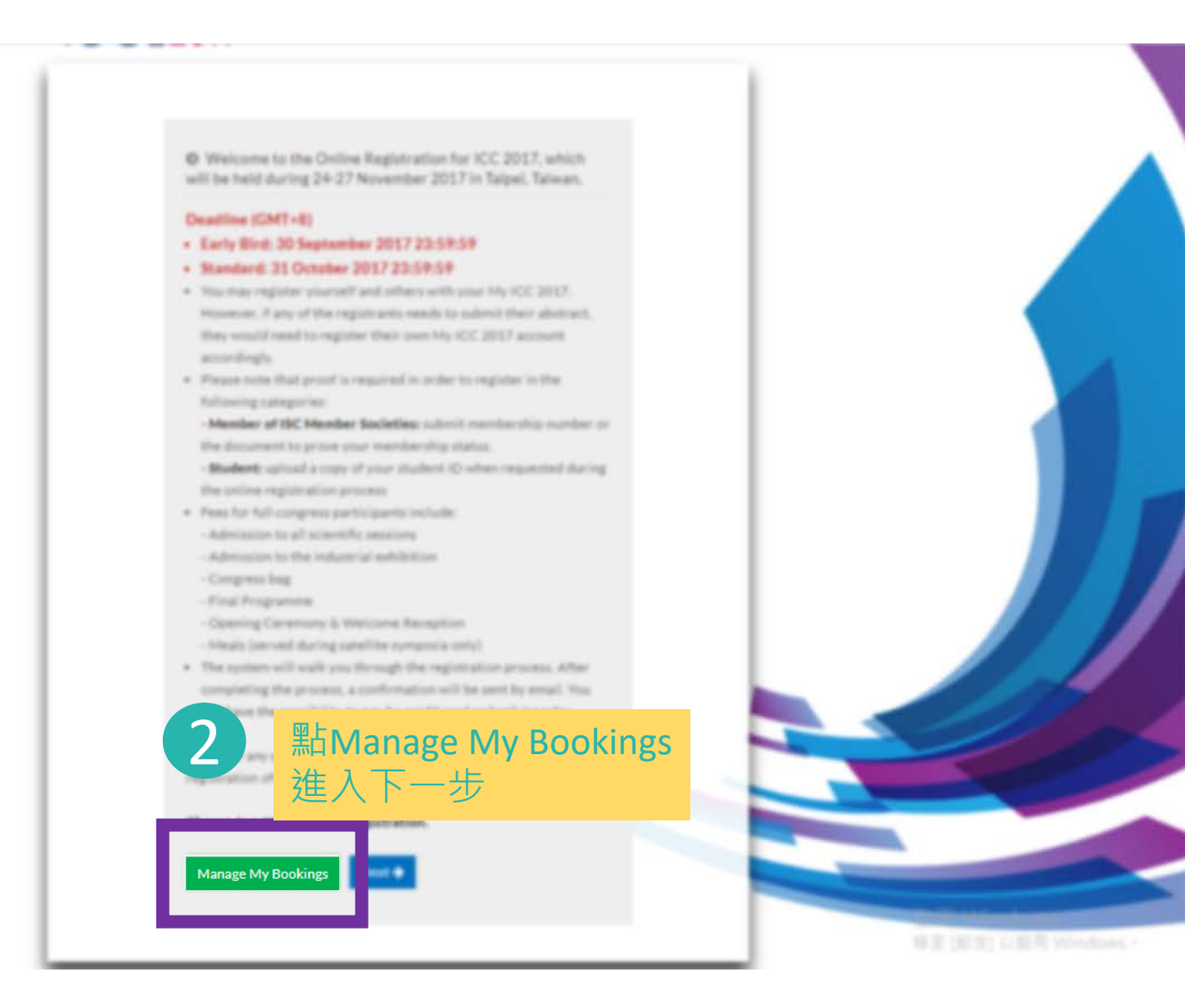

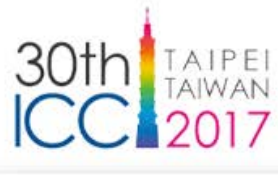

International Congress of Chemotherapy and Infection 2017 24 - 27 NOVEMBER 2017 Venue: Taipei International Convention Center

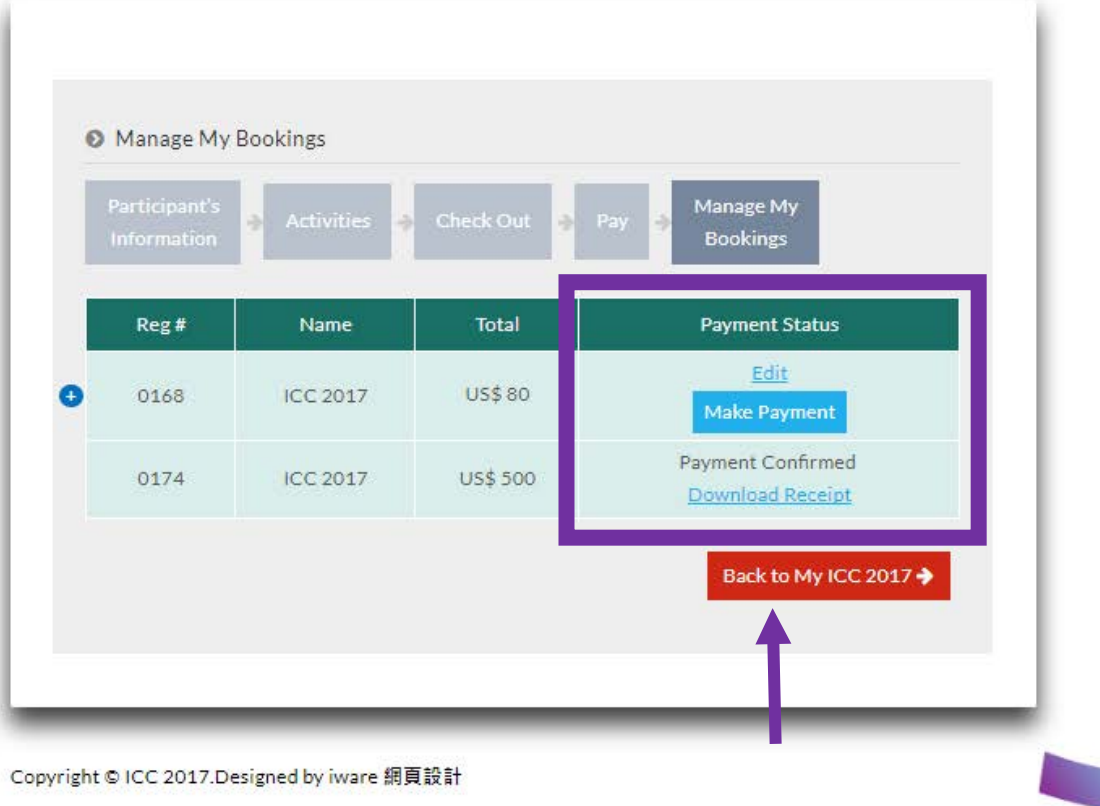

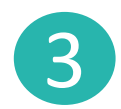

點"Edit"->更改活動參與意願、葷素、繳費方式

- 點"Make Payment"-> 直接進入繳費
- 點"Download Receipt" "-> 下載繳費收據 (收據亦 將email至您的會員帳號之電子信箱)

啟用 Wi